## ¿Qué es *i-Ready*?

*i-Ready* es un programa en línea de lectura y/o matemáticas que ayudará al maestro o maestros de su estudiante a determinar las oportunidades de crecimiento de su estudiante, personalizar su aprendizaje y supervisar el progreso durante el año escolar.

*i-Ready* permite al maestro o maestros reunirse con su estudiante exactamente donde se encuentre y proporciona datos para aumentar los logros de aprendizaje de su estudiante. *i-Ready* consta de dos partes:

#### El i-Ready Diagnostic

Es una evaluación adaptativa que ajusta sus preguntas como convenga a las prioridades de instrucción de su estudiante. Cada elemento que ve un estudiante se individualiza según su respuesta a la pregunta anterior. Por ejemplo, una serie de respuestas correctas dará lugar a preguntas ligeramente más difíciles, mientras que una serie de respuestas incorrectas dará lugar a preguntas ligeramente más fáciles.

#### i-Ready Personalized Instruction

Esta instrucción personalizada proporciona a los estudiantes lecciones según su nivel de destreza individual y oportunidades de mejora, para que su estudiante pueda aprender a un ritmo adecuado para él. Estas lecciones son divertidas e interactivas para mantener a su estudiante interesado mientras aprende.

## ¿Cómo inicio sesión?

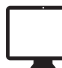

#### Desde una computadora:

- Si el distrito/escuela de su estudiante:
  - Usa un portal, su estudiante debe iniciar sesión usando las credenciales del portal de su distrito/ escuela y luego hacer clic en el ícono *i-Ready*
  - NO usa un portal, su estudiante debe visitar <u>i-ReadyConnect.com</u> e iniciar sesión en *i-Ready*  directamente en una computadora usando las credenciales proporcionadas por su maestro o maestros

Consulte la <u>Technical and Troubleshooting Guide</u> <u>for Families</u> o visite <u>i-Ready.com/Support</u> para confirmar que su dispositivo y conexión a la Internet cumplen con los requisitos del sistema de i-Ready.

iPad®, App Store®, iPadOS® y Safari® son marcas registradas de Apple, Inc. Clever® es una marca registrada de Clever, Inc.

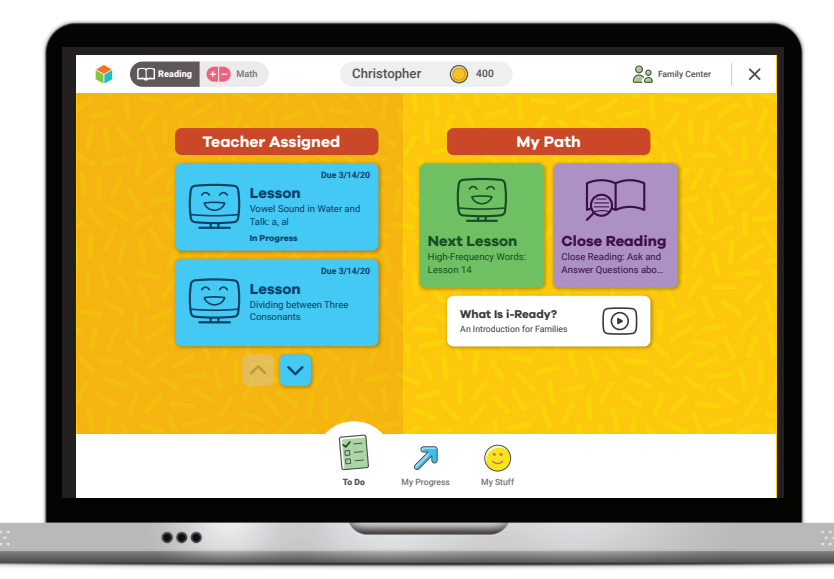

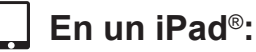

- Descargue la aplicación gratuita *i-Ready* Connect<sup>™</sup> for Students desde la App Store<sup>®</sup>. Para el año escolar 2024-2025, el iPad de su estudiante debe ser compatible con iPadOS<sup>®</sup> 17.3 o más reciente. Para más información, por favor consulte los <u>i-Ready Connect System Requirements</u>.
- · Si el distrito/escuela de su estudiante:
  - Usa Clever<sup>®</sup>, descargue la aplicación Clever, inicie sesión usando las credenciales del portal de su distrito/escuela y haga clic en el ícono *i-Ready*
  - Usa un portal que NO sea Clever, los estudiantes deben abrir el navegador Safari<sup>®</sup>, ingresar la URL del portal de su distrito/escuela, iniciar sesión y hacer clic en el ícono *i-Ready*
  - NO usa un portal, deben abrir la aplicación *i-Ready Connect for Students* e iniciar sesión en *i-Ready* usando las credenciales proporcionadas por su maestro o maestros

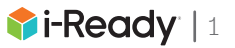

## ¿Qué hago para que mi estudiante empiece?

Si la escuela de su estudiante le ha aconsejado en qué debe trabajar, siga esta guía para mantener el aprendizaje de su estudiante conforme el plan de estudios actual.

Dentro del programa *i-Ready*, su estudiante podrá seleccionar:

- 1. Lecciones de lectura o matemáticas: Tenga en cuenta que algunas escuelas habrán comprado solo una materia, en cuyo caso su estudiante solo verá esa opción en su pantalla.
- 2. Lecciones My Path o Lecciones Teacher-Assigned: Las lecciones My Path (mi ruta) se asignan a su estudiante según sus últimos resultados en el *i-Ready Diagnostic. Tenga en cuenta que las lecciones Teacher-Assigned* (asignadas por el maestro) solo aparecerán como una opción en la pantalla si un maestro ha a

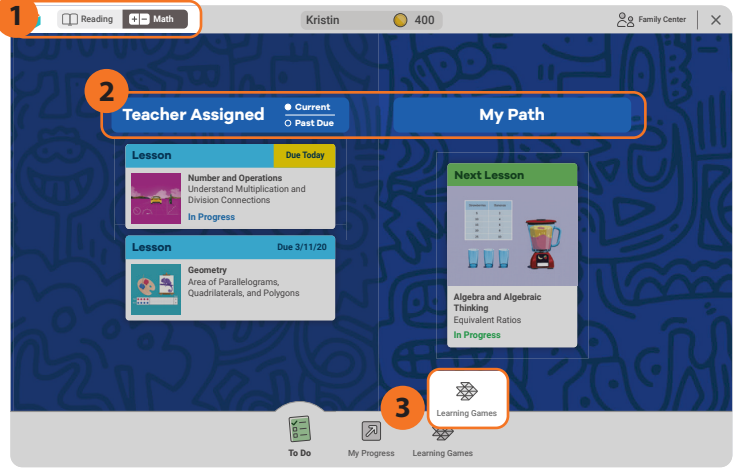

como una opción en la pantalla si un maestro ha asignado lecciones manualmente.

3. Juegos de aprendizaje: Estos juegos ayudan a su estudiante a desarrollar destrezas matemáticas de maneras divertidas. Para tener acceso a los juegos, su estudiante tendrá que elegir Math en la esquina superior izquierda de la pantalla To Do y luego hacer clic en Learning Games en la barra de navegación inferior. Tenga en cuenta que los juegos de aprendizaje están disponibles para los estudiantes si la escuela usa i-Ready Personalized Instruction for Mathematics y ha habilitado el uso de los juegos para los estudiantes.

# ¿Dónde podemos ver mi estudiante y yo el progreso que se está haciendo?

- 1. Su estudiante y usted pueden supervisar el progreso haciendo clic en **My Progress** en la barra de navegación inferior. **En la página My Progress, usted podrá ver:** 
  - a. **Time-On-Task:** La cantidad de minutos que su estudiante ha pasado esta semana (lunes a domingo) en *i-Ready Personalized Instruction*
  - Lessons Passed: La cantidad total de lecciones que su estudiante ha pasado este año escolar
  - c. Lesson Streak: Cuántas lecciones ha pasado su estudiante en fila
  - d. **Completed Work:** El nombre y la puntuación de cada lección que ha tomado su estudiante

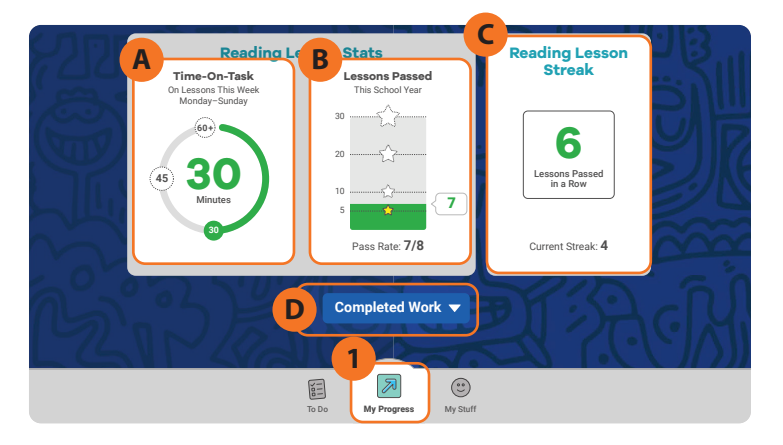

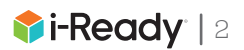

## ¿Cómo puedo ver cómo se desempeñó mi estudiante en el *i-Ready Diagnostic*?

Una vez que su estudiante haya completado el Diagnóstico, su maestro tiene acceso a los resultados de su estudiante. El maestro puede compartir los resultados con usted en una conferencia de padres, enviándole una copia del informe o proporcionándole un código que puede usar para tener acceso al For Families Report (Informe para las familias) en el panel de su estudiante (si su distrito usa este método). Para obtener más información y ayuda, visite <u>i-Ready Family Center: Understand Your Student's Diagnostic Results</u>.

#### Si su distrito no usa el For Families Report

Si su distrito no usa el For Families Report en el panel del estudiante, el maestro puede compartir los resultados directamente con usted como se describió antes. Para más información, verá un enlace al <u>*i-Ready* Family Center</u> en el panel de su estudiante, donde puede hallar recursos y herramientas útiles para comprender los resultados de su estudiante y ayudar a darle apoyo en casa.

#### Si su distrito usa el For Families Report

Si su distrito usa el For Families Report en el panel del estudiante, puede tener acceso al informe para ver cómo se desempeñó su estudiante en el Diagnóstico. Pida a su estudiante que inicie sesión en *i-Ready* y verá For Families en la esquina superior derecha. Cuando lo seleccione, verá dos opciones: Family Center y For Families Report:

- 1. **Family Center** da acceso a recursos y herramientas útiles para apoyar a su estudiante en casa.
- 2. For Families Report le permite ver los resultados de su estudiante.

Asegúrese de tener el District Report Code (Código de informe del distrito) que le compartió el maestro o la escuela de su estudiante para tener acceso a sus resultados.

#### Use Understanding Your Student's i-Ready

Diagnostic Results para aprender más sobre cada sección del informe.

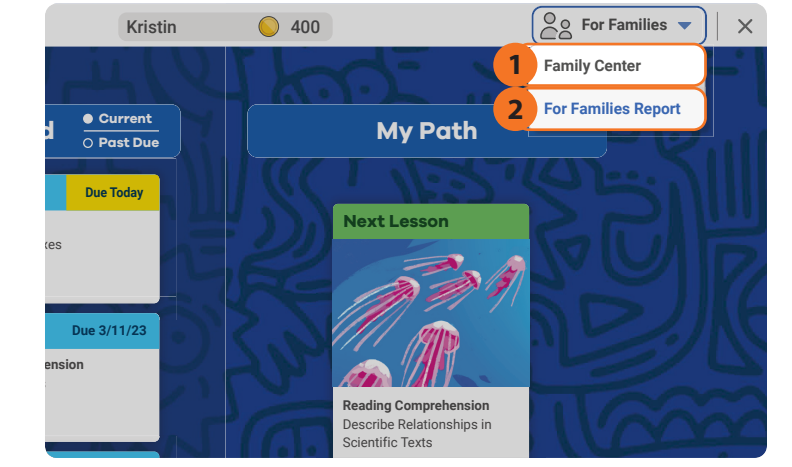

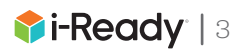

## - Consejos y HERRAMIENTAS Para dar apoyo a su estudiante

Visite el Centro para la familia para más información, consejos y herramientas.

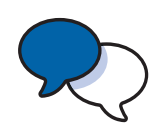

## Explicar

Explique a su estudiante que trabajar con *i-Ready* ayudará a su maestro o maestros a saber qué enseñarle y cómo apoyarlo mejor mientras lo ayuda también a enfocar su aprendizaje en lo que necesita exactamente.

## Hacer un plan

Haga un plan con su estudiante sobre cómo pasar su tiempo en casa y cuándo trabajará en sus actividades de aprendizaje. Puede ser útil poner el plan por escrito y colocarlo en algún lugar visible. Al hacer el plan, siga cualquier orientación que haya recibido del maestro o maestros de su estudiante sobre en qué debería trabajar.

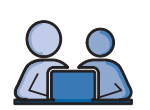

#### Compartir

Comparta la experiencia con su estudiante. Ambos pueden familiarizarse con las diferentes partes del <u>student dashboard</u> (panel del estudiante) y puede aprender con su estudiante a medida que completa una lección.

## Animar

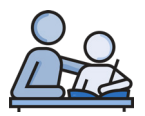

Anime a su estudiante a que tome en serio cada lección y pregunta del examen. Haga énfasis en "pensar antes de hacer clic" porque solo hacer clic no será un uso productivo de su tiempo ni reflejará lo que realmente sabe. Recuérdele a su estudiante que lea los pasajes completos, que use papel y lápiz para resolver problemas de matemáticas y que use las herramientas que aparecen en la parte inferior de la pantalla en algunas lecciones.

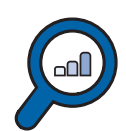

## Seguir y comentar el progreso

Revise regularmente el progreso con su estudiante usando la página My Progress. Por favor, pida al maestro o maestros de su estudiante consejos sobre cuántos minutos debe dedicar a las clases cada semana, ya que las escuelas tienen facultad sobre lo que asignan. Nuestra recomendación es que su estudiante debe aspirar a 45 minutos de *i-Ready Personalized Instruction* (Instrucción personalizada de *i-Ready*) por asignatura por semana mientras pasa al menos el 70 por ciento de las lecciones.

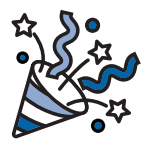

## Celebrar

Celebre el progreso de su estudiante. Celebrar los hitos, como pasar una lección o alcanzar una meta específica, puede ayudar a mantener motivado a su estudiante. Puede compartir las celebraciones con el resto de la familia e incluso decidir una actividad divertida como recompensa. Puede usar estos <u>data trackers</u> mientras usted y su estudiante comentan y dan seguimiento al progreso.

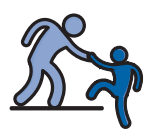

## Seguir el consejo del maestro

Siga el consejo del maestro mientras planea cómo pasará su estudiante su tiempo de aprendizaje. El maestro de su estudiante es su mejor recurso para asegurarse de que haya variedad en las actividades en las que trabaja su estudiante más allá del tiempo que pasa aprendiendo en línea.

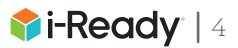